## Zgrywanie dźwięków za pomocą programu "Audacity"

## Na przykładzie: zgrywamy muzykę z płyty DVD.

Wrzucamy płytę do napędu, pozwalamy, aby jakikolwiek program video ją otworzył, ustawiamy w punkcie (moment od, którego chcemy zgrać dźwięk) od którego ma się zacząć zgrywanie i pauzujemy program.

Uruchamiamy program "Audacity" [**Wszystkie programy -> Audacity.exe**] Ustawiamy wyjście na odpowiednie źródło dźwięku.

|       |          |          |     |                             | _ 7 🛛 |
|-------|----------|----------|-----|-----------------------------|-------|
|       |          |          |     |                             | 1     |
|       | had be - |          |     | Mikrofon 🗾                  |       |
| 30 40 |          | <u> </u> | 7.0 | Mikrofon<br>Wejście liniowe | 10.0  |
|       |          |          |     | Audio CD<br>Wideo           |       |
|       |          |          |     | AUX<br>Miks mono            | _     |
|       |          |          |     | Miks stereo                 | J     |

W tym przypadku "Miks mono" lub "Miks stereo". I uruchamiamy nagrywanie klikając na dużą czerwoną kropkę (REC) i puszczamy pauzę na odtwarzaczu DVD. Trwa zgrywanie.

| \varTheta Audacity                                               |                                        |                           |                     |     |            |       |                                                                                                    |              | 2 🔀  |
|------------------------------------------------------------------|----------------------------------------|---------------------------|---------------------|-----|------------|-------|----------------------------------------------------------------------------------------------------|--------------|------|
| Plik Edycja Widoł                                                | < Projekt                              | Generate Effect           | Analyze Pomoc       |     |            |       |                                                                                                    |              |      |
| IZØ                                                              | (*                                     | 1                         |                     | ()  | <b>→ →</b> |       | Miks stereo                                                                                                    | •            |      |
| $\mathcal{P} \leftrightarrow \mathbf{x}$                         | 0.0                                    | 10                        | 20                  | 2.0 |            | ×) (× | <u> </u>                                                                                                    | <b>—</b> 0.0 | 10.0 |
| - 1.0                                                            | 0.0                                    |                           | 2.0                 | 3.0 | 4.0        | <br>  | <br>                                                                                                    | V 3.0        |      |
| X Scieżka au<br>Mono, 44100Hz<br>32-bit float<br>Mycisz Solo<br> | 1,0 0,5 -<br>0,0 -<br>-0,5 -<br>-1,0 0 | Hellis deservations and a |                     |     |            |       | in fail de la fait land de manaren (fai<br>Little ant fait la fait de la communa de la communa de la communa de la |              |      |
|                                                                  | •                                      |                           |                     |     |            |       |                                                                                                    |              |      |
| Recording time rema                                              | ining: 46 h                            | ours and 53 minutes       |                     |     |            | <br>  |                                                                                                    |              |      |
| Czestotliwość: 4410                                              | 00 Cu                                  | rsor: 0:00.000000 m       | nin:sec [Snap-ToOff | 1   |            | <br>  |                                                                                                    |              |      |

Aby zatrzymać wystarczy kliknąć na żółty kwadrat (podobnie jak na każdy odtwarzaczu muzycznym). Możemy podretuszować zgrany kawałek wybierając z górnego paska "Effect", poprawić dźwięk, zgłośnić, wyciszyć itd. Aby zapisać plikamy **PLIK -> EXPORT AS...** 

Aby zgrać muzykę z kaset lub innego źródła wystarczy podłączyć urządzenie do komputera (za pomocą kabla) i ustawić odpowiednie wyjście. Jeżeli po zgraniu wychodzą nam straszne przestery należy ustawić głośność wyjścia i wejścia.

| 👜 Audacity                                                                    |                                          |                            |                     |                  |                     |              |          |             |              | - 7 🛛 |
|-------------------------------------------------------------------------------|------------------------------------------|----------------------------|---------------------|------------------|---------------------|--------------|----------|-------------|--------------|-------|
| Plik Edycja Widok                                                             | . Projekt                                | Generate Effect            | Analyze Pomoc       |                  | $\frown$            |              | $\frown$ |             |              |       |
| I Z Ø                                                                         | (*                                       | <b>()</b>                  | (1)                 | ()               | <b>→</b> ) <u>-</u> |              |          | Miks stereo | •            |       |
| · · · · · · · · · · · · · · · · · · ·                                         | 0.0                                      | 14                         | 2.0                 | 3.0              |                     |              | - J - J2 | 8.0         | <b>9</b> 9 0 | 10.0  |
| - 1.0                                                                         |                                          |                            | 2.0                 |                  | 4.0                 |              |          | <br>0.0     | V 5.0        | 10.0  |
| × Ścieżka au ▼<br>Mono, 44100Hz<br>32-bit float<br>Wycisz Solo<br>↓<br>↓<br>↓ | 1,0 0,5 -<br>0,0 -<br>-0,5 -<br>-1,0 1,0 | Appendiates (Deeper Const. | antin analytical at | ettersenen etter |                     | pidalan in a |          |             |              |       |
|                                                                               |                                          |                            |                     |                  |                     |              |          |             |              |       |